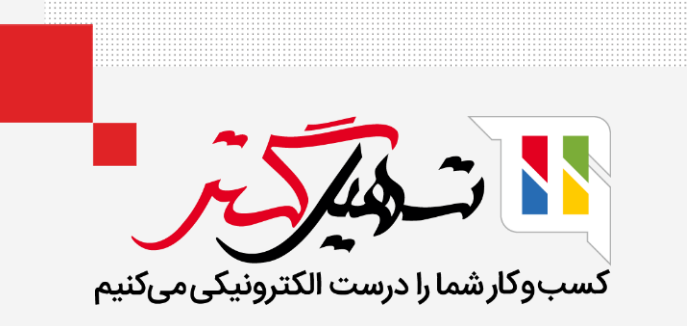

# چگونه فرصتهای از دست رفته خود را مدیریت کنیم؟

قدرت گرفته از Odoo ERP

www.**Nashil**Gostar.com

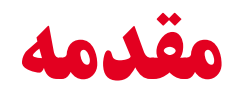

- در مدیریت ارتباط با مشتری، مدیریت فرصت کلید موفقیت است. زمانی که بحث فروش را با مشتری شروع میکنیم، میتوانیم فرصتی ایجاد کنیم.
- زمانی بحث ما پیش می رود که، مرحله تغییر میکند و می توان گفت زمانی که مشتری با شرکت ما معامله میکند، این فرصت را به دست آوردهایم.
- در حالی که با فرصتهای خود کار میکنید، ممکن است برخی از آنها را از دست بدهید. شما میخواهید دلایل از دست
   دادن آنها و همچنین راههایی که Odoo میتواند به شما در بازیابی آنها در آینده کمک کند را پیگیری کنید.
- در حالی که در خط پیمایش خود هستید، هر فرصتی را که میخواهید انتخاب کنید و دکمه از دست رفته را مشاهده
   خواهید کرد. سپس میتوانید یک دلیل از دست دادن موجود را انتخاب کنید یا همانجا یک دلیل جدید ایجاد کنید.

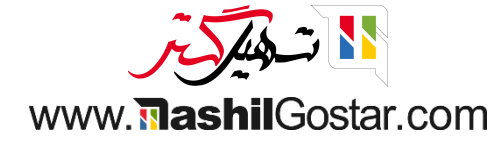

• ما میتوانیم فرصتها را از خط پیمایش در ماژول CRM مدیریت و مشاهده کنیم.

| ىليرضا غضنفرى | - 🕘         | 🖞 🕑 🎑 شرکت من (تهران) 🗙                                                                         | <sup>277</sup> 🗨 😭 | Ø             |                 |                       |             |             | گزارش پیکربندی                                             | فروش        | 🏢 مدیریت ارتباط با مشتریان                                              |
|---------------|-------------|-------------------------------------------------------------------------------------------------|--------------------|---------------|-----------------|-----------------------|-------------|-------------|------------------------------------------------------------|-------------|-------------------------------------------------------------------------|
| Q             |             |                                                                                                 |                    |               | د جستجو         | <b>۲</b> فرصتهای من » |             |             |                                                            |             | داشبورد فرصتها                                                          |
| 0 9           |             |                                                                                                 |                    | 🚖 علاقەمندىھا | وهبندی بر مبنای | ۲ فیلترها 📚 گرا       |             |             |                                                            |             | جديد ايجاد سرنخ                                                         |
| رهگیری        | +<br>V,۹\•M | پیشنهاد<br>فضای ناز مدرن                                                                        | •                  |               | راەحلھا         | •                     | توجیه مشتری | +<br>Δ,1٣•Μ | تابید شده<br>راهجل های جهانی: میلمان                       | +<br>A,000M | جدید<br>قیمت ۱۵۰ عدد فش                                                 |
|               | ۲           | بولی ۴۵۵،۵۵۹ ریال<br>• اطلاعات<br>۲۰ 📩 📩                                                        |                    |               |                 |                       |             |             | مەەرەەەرە۳۸ ريال<br>تشک رويال<br>• طراحى                   | ۲           | يوني ۴,۵۵۵,۵۵۵ ريال<br>● محصول<br>☆☆☆★                                  |
|               |             | طراحی و معماری اداری<br>۹۰۰٬۰۰۰ ریال<br>۳ مشاوره<br>۱۰ مشاوره                                   |                    |               |                 |                       |             |             | قیمت ۶۰۰ عدد صندلی<br>۲٫۲۵۵٫۰۰۰ ریال<br>محصول              |             | لیست قیمت برای ۱۲ عدد میز<br>۴٫۵۰۰٫۰۰۰ ریال<br>۹ محصول<br>۲٫۰۲ ۲٫۰۲ ۲٫۰ |
|               | *           | ۵ صندلي اداری مدل پیچی<br>۵۶۰٫۰۰۰٫۵۰ ریال<br>فروشگاه رفاه<br>• خدمات                            |                    |               |                 |                       |             |             | کی کی کی کی<br>اطلاعات در مورد خدمات<br>دکو چرم<br>• محصول | ۲           | فرصت دکو چرم<br>ali goli<br>• خدمات • طراحی<br>۲۲۲۲۲۲۲۲۲۲۲۲۲۲۲۲۲۲۲۲     |
|               | @-          | ک ک ک 💟 کا نیا نیاز ضروری به ۲۰ عدد میز غذاخوری<br>۶٫۰۰۰٫۰۰۰٫۰۰۰ ریال<br>۵۰ مشاوره<br>ک ک ک ک ک |                    |               |                 |                       |             | 2           | <ul> <li>☆ ☆ ★</li> </ul>                                  |             |                                                                         |

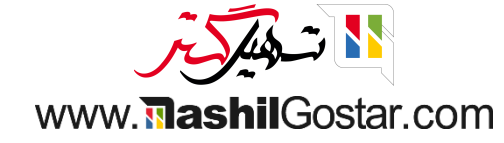

ما میتوانیم مراحل مختلف و درآمد مورد انتظار را ببینیم. سپس یک فرصت را انتخاب کنید.

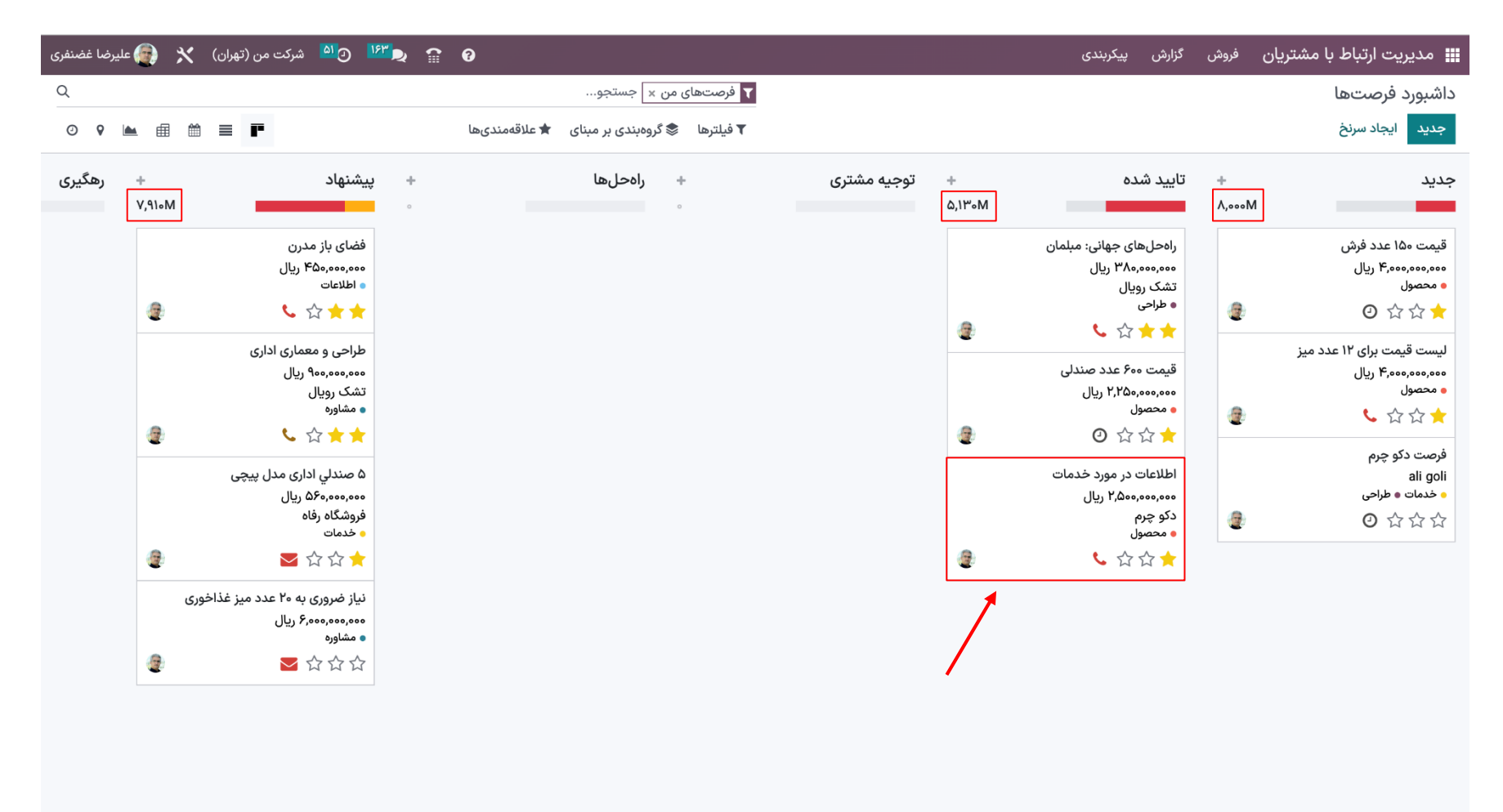

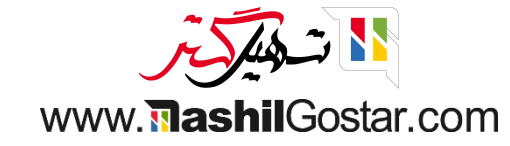

# با کلیک کردن روی دکمه باخته، آن را به عنوان باخته علامت بزنید.

| ا غضنفری | 😭 😭 📌 💁 شرکت من (تهران) 🕺 🚱 علیرض                               |             |                                         | ایریت ارتباط با مشتریان فروش گزارش پیکربندی |                       |                          |                                              |  |  |  |  |  |
|----------|-----------------------------------------------------------------|-------------|-----------------------------------------|---------------------------------------------|-----------------------|--------------------------|----------------------------------------------|--|--|--|--|--|
| جديد     | 🕸 عمل ۱۱/۶ < 🗴                                                  |             |                                         | ورد فرصتها / اطلاعات در مورد خدمات          |                       |                          |                                              |  |  |  |  |  |
| برده     | جدید کم تایید شده کم توجیه مشتری کر اوحل ها کم پیشنهاد کر هگیری |             |                                         |                                             | ده باخته تکه          | مديد اجاره جديد برد      | پيشفاكتور ج                                  |  |  |  |  |  |
|          | ېش فاکتور 🕈 🛉 د مشابه                                           | 0<br>پیر    | 0<br>طلع جلسه                           |                                             | ر فته                 | نذاری به عنوان از دست    | نشانه                                        |  |  |  |  |  |
|          |                                                                 | -           |                                         |                                             | دمات                  | مورد خد                  | اطلاعات در                                   |  |  |  |  |  |
|          |                                                                 |             |                                         |                                             | %","<br>%             | احتمال 🌣 🗴<br>در 30.00 م | درآمد پیش بینی شده<br>0,000,000ا <b>ریال</b> |  |  |  |  |  |
|          | ضنفرى                                                           | 痩 عليرضا غض | فروشنده                                 |                                             |                       |                          | <b>مشتری</b> <sup>°</sup> دکو چرم            |  |  |  |  |  |
|          | ት 📩                                                             | 1402/05/28  | پیشبینی تاریخ قرارداد <sup>؟</sup><br>م |                                             |                       | info@                    | ایمیل agrolait.com                           |  |  |  |  |  |
|          |                                                                 | محصول 🗙     | برچسبھا `                               |                                             |                       | +32                      | تلفن 558 558 10 2                            |  |  |  |  |  |
|          |                                                                 | lehran      | لوکیشن                                  |                                             |                       |                          | + افزودن ویژگی                               |  |  |  |  |  |
|          |                                                                 |             |                                         |                                             | طرفهمكار اختصاص يافته | اطلاعات بيشتر            | یادداشتهای شخصی                              |  |  |  |  |  |
|          |                                                                 |             |                                         |                                             |                       |                          | افزودن توضيح                                 |  |  |  |  |  |
|          |                                                                 |             |                                         |                                             |                       |                          |                                              |  |  |  |  |  |
|          |                                                                 |             |                                         |                                             |                       |                          |                                              |  |  |  |  |  |
|          |                                                                 |             |                                         |                                             |                       |                          |                                              |  |  |  |  |  |
|          |                                                                 |             |                                         |                                             |                       |                          |                                              |  |  |  |  |  |
|          |                                                                 |             |                                         |                                             |                       |                          |                                              |  |  |  |  |  |
|          |                                                                 |             | r.S.A                                   |                                             |                       |                          |                                              |  |  |  |  |  |

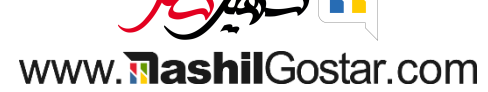

ما مىتوانيم با كليك بر روى باخته دليل باخت را مشخص كنيم. دليل خود را براى باختن انتخاب كنيد و ارسال كنيد.

| ا مدیریت ارتباط با مشتریان                   | فروش گزارش پیکربندی          |                                    |                                    |                 | 🗙 😭 🕑 🚺 🕐 شرکت مر       | من (تھران) 🗙 👩 علیرضا | ا غضنفری |
|----------------------------------------------|------------------------------|------------------------------------|------------------------------------|-----------------|-------------------------|-----------------------|----------|
| اشبورد فرصتها / اطلاعات د                    | ر مورد خدمات                 | دليل باخت                          |                                    |                 | • ×                     | 🗘 عمل ۱۱/۶ 🔇          | جديد     |
| پیشفاکتور جدید اجارہ جدید بر                 | رده باخته تکمیل اطلاعات      | دلیل باخت                          |                                    |                 | یید شده توجیه مشتری راه | محلها پیشنهاد رهگیری  | برده     |
| نشانه                                        | گذاری به عنوان از دست رفته   | <u>.</u><br>چه مشکلی پیش آمده است؟ |                                    |                 | 0<br>اجارەھا            | 5 ★ سرنخهای مشابه     |          |
| اطلاعات در                                   | ِ مورد خدمات                 | ارسال لغو                          |                                    |                 |                         |                       |          |
| درآمد پیش بینی شده<br>0,000,000ا <b>ریال</b> | احتمال 🏶 ۳۵.۴۵<br>در 30.00 % |                                    |                                    |                 |                         |                       |          |
| <b>مشتری</b> <sup>؟</sup> دکو چرم            |                              |                                    | فروشنده                            | 艛 علیرضا غضنفری |                         |                       |          |
| agrolait.com ايميل                           | info@a                       |                                    | پیشبینی تاریخ قرارداد <sup>؟</sup> | 1402/05/28      | 습 ☆ ★                   |                       |          |
| تلفن 10 588 558                              | +32                          |                                    | برچسبها ؟                          | محصول 🗙         |                         |                       |          |
|                                              |                              |                                    | لوكيشن                             | Tehran          |                         |                       |          |
| + افزودن ویژگی                               |                              |                                    |                                    |                 |                         |                       |          |
| یادداشتهای شخصی                              | اطلاعات بيشتر طرفهمكار اخ    | فتصاص يافته                        |                                    |                 |                         |                       |          |
| افزودن توضيح                                 |                              |                                    |                                    |                 |                         |                       |          |
|                                              |                              |                                    |                                    |                 |                         |                       |          |
|                                              |                              |                                    |                                    |                 |                         |                       |          |
|                                              |                              |                                    |                                    |                 |                         |                       |          |
|                                              |                              |                                    |                                    |                 |                         |                       |          |

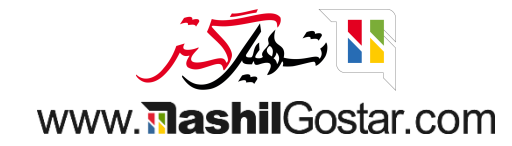

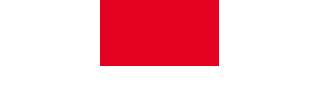

میبینیم که این فرصت از مرحله خط پیمایش حذف شده و درآمد مورد انتظار آن به روز شده است.

| عليرضا غضنفرى | بران) 🗙 💮      | ۱۶۱ 🖸 🚺 شرکت من (تھ                                    | ₽ ۩ | 0                                           |             |                | گزارش پیکربندی            | فروش   | 🎞 مدیریت ارتباط با مشتریان      |
|---------------|----------------|--------------------------------------------------------|-----|---------------------------------------------|-------------|----------------|---------------------------|--------|---------------------------------|
| Q             |                |                                                        |     | ▼ فرصتهای من × جستجو                        |             |                |                           |        | داشبورد فرصتها                  |
| 0 9 4         | • # # <b>=</b> | F                                                      |     | 🕈 فیلترها 📚 گروهبندی بر مبنای 🖈 علاقهمندیها |             |                |                           |        | جديد ايجاد سرنخ                 |
| رهگیری        | +              | پیشنهاد                                                | +   | + راەحلھا                                   | توجیه مشتری | +              | تایید شده                 | +      | جديد                            |
|               | V,91∘M         |                                                        | 0   | 0                                           |             | <b>Ү,</b> ۶۳•М |                           | Λ,•••Μ |                                 |
|               |                | فضای باز مدرن                                          |     |                                             |             |                | راەحلھای جھانی: مبلمان    |        | قیمت ۱۵۰ عدد فرش                |
|               |                | ۴۵۰٬۰۰۰،۴۵۰ ریال<br>• اطلاعات                          |     |                                             |             |                | ۳۸۰٬۰۰۰ ریال<br>تشک روبال |        | ۴,۰۰۰,۰۰۰،۹۰۰ ریال<br>• محصول   |
|               | <u>.</u>       | <b>℃</b> ☆★★                                           |     |                                             |             |                | • طراحی                   | 2      | ◎ ☆☆★                           |
|               |                | ucibi cilaza a colibi                                  |     |                                             |             |                | • ☆★★                     |        | السبية قريمة بداعه الأرجاح والم |
|               |                | عر،عی و معسوری ۱۰۰،ری                                  |     |                                             |             |                | قیمت ۶۰۰ عدد صندلی        |        | میں ۴,۰۰۰,۰۰۰ ریال<br>۴,۰۰۰,۰۰۰ |
|               |                | تشک رویال                                              |     |                                             |             |                | ۲٫۲۵۵٫۰۰۰ ریال            |        | • محصول                         |
|               |                | <ul> <li>,,,,,,,,,,,,,,,,,,,,,,,,,,,,,,,,,,,</li></ul> |     |                                             |             |                |                           | 2      | ि के के 🕇                       |
|               | •              |                                                        |     |                                             |             | •              |                           |        | فرصت دکو چرم                    |
|               |                | ۵ صندلي اداری مدل پیچی<br>۵۰۰.۵۶۰.۵۶۰ ریال             |     |                                             |             |                |                           |        | ali goli<br>• خدمات • طراحی     |
|               |                | فروشگاه رفاه                                           |     |                                             |             |                |                           |        | <ul><li>〇 公 公 公</li></ul>       |
|               |                | <ul> <li>خدمات</li> <li></li></ul>                     |     |                                             |             |                |                           |        |                                 |
|               |                | 0 w w 🗙                                                |     |                                             |             |                |                           |        |                                 |
|               | ز غذاخوری      | نیاز ضروری به ۲۰ عدد میز                               |     |                                             |             |                |                           |        |                                 |
|               |                | ۶٫۰۰۰٫۰۰۰٫۰۰۰ ریال<br>• مشاوره                         |     |                                             |             |                |                           |        |                                 |
|               | 2              | ✓ ☆☆☆                                                  |     |                                             |             |                |                           |        |                                 |
|               |                |                                                        |     |                                             |             |                |                           |        |                                 |

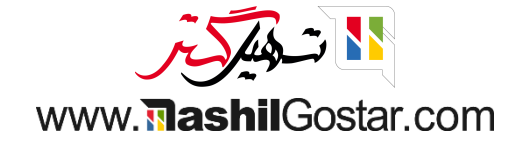

## اکنون میتوانیم فرصتهای از دست رفته را با فیلتر باخته فیلتر کنیم.

| یرضا غضنفری | ران) 🗙 💮 عل | ۱۶۳ 💽 陷 شرکت من (تھ                                                | ₽ î 0       |                                                                               |             |             | گزارش پیکربندی                                               | فروش        | 🎞 مدیریت ارتباط با مشتریان                                        |
|-------------|-------------|--------------------------------------------------------------------|-------------|-------------------------------------------------------------------------------|-------------|-------------|--------------------------------------------------------------|-------------|-------------------------------------------------------------------|
| Q           |             | -                                                                  |             | ▼ فرصتهای من × جستجو                                                          |             |             |                                                              |             | داشبورد فرصتها                                                    |
| 0 9         |             | -                                                                  | علاقەمندىھا | + 🅈 فیلترها 📚 گروهبندی بر مبنای 🖈                                             |             |             |                                                              |             | جديد ايجاد سرنخ                                                   |
| رهگیری      | +<br>V,910M | پیشنهاد                                                            | +<br>•      | <ul> <li>فرصتهای من<br/>محول نشده<br/>طرفهای همکار اختصاص یافته من</li> </ul> | توجیه مشتری | +<br>۲,۶۳∘M | تایید شده                                                    | +<br>Λ,•••Μ | جديد                                                              |
|             | æ           | فضای باز مدرن<br>۴۵۰٬۰۰۰ ریال<br>۱ اطلاعات<br>۲ 🏠 🚖                |             | فرصت باز<br>پیامهای خوانده نشده<br>تاریخ ایجاد ۹                              |             |             | راهحلهای جهانی: مبلمان<br>۳۸۰٬۰۰۰ ریال<br>شکر رویال<br>طراحی |             | قیمت ۱۵۰ عدد فرش<br>۴٫۰۰۰٫۰۰۰ ریال<br>● محصول<br>☆ ☆ ☆            |
|             |             | طراحی و معماری اداری<br>۹۰۰٬۰۰۰ ریال<br>تشک رویال<br>● مشاوره      |             | تاريخ بستن ب<br>برده<br>باخته                                                 |             |             | قیمت ۶۰۰ عدد صندلی<br>۲٫۲۵۵٫۰۰۰٫۰۰۰ ریال<br>محصول            |             | لیست قیمت برای ۱۲ عدد میز<br>۴٫۰۰۰٫۰۰۰ ریال<br>• محصول<br>۲٫۲٫۲٫۲ |
|             |             | ۵ صندلي اداری مدل پیچی<br>۵۶۹٬۹۰۹ مریال<br>فرهنگاه رفاه<br>• خدمات |             | بایگانی شده<br>افزودن فیلتر سفارشی ♦                                          |             |             | S & & ¥ 🗙                                                    | 2           | فرصت دکو چرم<br>ali goli<br>• خدمات • طراحی<br>۲۰۰۰ ۲۰۰۰ ۲۰۰۰     |

نیاز ضروری به ۲۰ عدد میز غذاخوری

3

۶,۰۰۰,۰۰۰ ریال • مشاوره

🔁 습 습 습

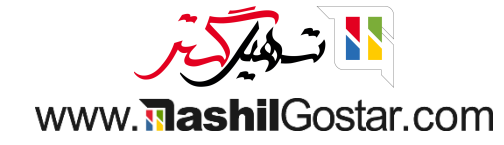

در نمای کانبان مانند زیر فهرست خواهد شد.

| 🕐 🙆 شرکت من (تهران) 🗙 🍘 علیرضا غضنفری | <sup>1577</sup> 🗨 😭 🕜 |                                    |             |             | ِارش پیکربندی                                                               | فروش گ   | 🎞 مدیریت ارتباط با مشتریان |
|---------------------------------------|-----------------------|------------------------------------|-------------|-------------|-----------------------------------------------------------------------------|----------|----------------------------|
| Q                                     | ه x ج <del>متجو</del> | ▼ فرصتهای من × <mark>۲</mark> باخت |             |             |                                                                             |          | داشبورد فرصتها             |
| ◎ ♀ 🖿 🌐 ≡ 🖿                           | ىبناى 🔺 علاقەمندىھا   | 🔻 فیلترها 🛭 📚 گروهبندی بر ه        |             |             |                                                                             |          | جديد ايجاد سرنخ            |
| شنهاد + رهگیری<br>•                   | بیپ<br>*              | + راهحل ها                         | توجيه مشترى | +<br>P,QooM | یید شده<br>اطلاعات در مورد خدمات<br>دکو چرم<br>محصول<br>۲۰۵۰ ۲۰۵۰ ۲۰۵۰ ۲۰۵۰ | ÷ +<br>• | جديد                       |
|                                       |                       |                                    |             |             |                                                                             |          |                            |

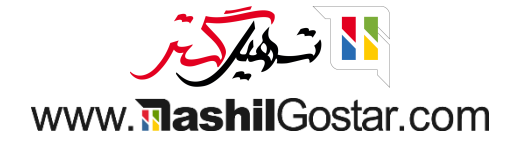

• اگر نیاز به گروهبندی بر اساس دلایل از دست رفته داریم روی دلیل باخت کلیک کنید.

| ● ۹ 🖿 🗎 🖬 ד<br>بهگیرز | ىھا                                   |                         |                                                                                                    |           |             |         |                                                                         |        |                 |
|-----------------------|---------------------------------------|-------------------------|----------------------------------------------------------------------------------------------------|-----------|-------------|---------|-------------------------------------------------------------------------|--------|-----------------|
| + رهگير;              |                                       | ر 🖈 علاقەمند            | 象 گروەبندى بر مېناى                                                                                                    | ▼ فيلترها |             |         |                                                                         |        | جديد ايجاد سرنخ |
|                       | <ul> <li>پیشنهاد</li> <li></li> </ul> | مى يافته<br>(داد ٩<br>• | فروشنده<br>تیم فروش<br>مرحله<br>شهر<br>کشور<br>دلیل باخت<br>کمپین<br>دلیل باخت<br>مبدا<br>وسیله ارتباطی<br>مبدا<br>تاریخ ایجاد<br>تاریخ ایجاد<br>افزودن گروه سفارش | 4         | توجيه مشترى | r, deeM | تاييد شده<br>اطلاعات در مورد خدمات<br>دکو چرم<br>• محصول<br>• لک لک (*) | +<br>0 | جديد            |

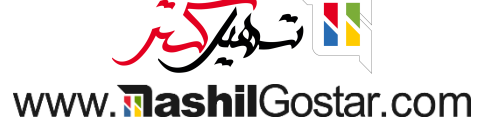

## • در نمای کانبان مانند زیر فهرست خواهد شد.

| 😭 😭 😥 💁 🕺 شرکت من (تهران) 🗙 🏟 علیرضا غضنفری |                               | گزارش پیکربندی | 🗰 مدیریت ارتباط با مشتریان فروش         |
|---------------------------------------------|-------------------------------|----------------|-----------------------------------------|
| ۹ دلیل باخت x جستجو                         | ▼ فرصتهای من × ▼ باخته ×      | _              | داشبورد فرصتها                          |
| 🖈 علاقەمندىھا 🗎 🗎 📑 📭                       | 🔻 فیلترها 📚 گروهبندی بر مبنای |                | جديد ايجاد سرنخ                         |
|                                             |                               | + دلیل باخت    | مذاکره با شخصی که تصمیم +               |
|                                             |                               |                | ۲,۵۰۰M                                  |
|                                             |                               |                | اطلاعات در مورد خدمات<br>۲٬۵۰۰٬۰۰۰ ریال |
|                                             |                               |                | دکو چرم<br>• محصول                      |
|                                             |                               |                | ② ☆ ☆ ★                                 |
|                                             |                               |                |                                         |
|                                             |                               |                |                                         |
|                                             |                               |                |                                         |
|                                             |                               |                |                                         |
|                                             |                               |                |                                         |
|                                             |                               |                |                                         |
|                                             |                               |                |                                         |
|                                             |                               |                |                                         |
|                                             |                               |                |                                         |
|                                             |                               |                |                                         |
|                                             |                               |                |                                         |
|                                             |                               |                |                                         |
|                                             |                               |                |                                         |
|                                             | ~ 545 - 1 N                   |                |                                         |

www.**nashil**Gostar.com

# میتوانیم از مسیر پیکربندی > دلیل باخت جدید ایجاد کنیم.

| 😭 🗩 💇 🕐 💁 شرکت من (تهران) 🕺 👰 علیرضا غضنفری                     | 0                                                                                         | پیکربندی                                                                                   | گزارش | فروش        | 🎬 مدیریت ارتباط با مشتریان                                               |
|-----------------------------------------------------------------|-------------------------------------------------------------------------------------------|--------------------------------------------------------------------------------------------|-------|-------------|--------------------------------------------------------------------------|
| م م<br>جو<br>• • • • • • • • • • • •                            | ▼ فرصتهای من × ▼ باخته × 📚 دلیل باخت × ¬جس<br>۲ فیلترها 📚 گروهبندی بر مبنای 🖈 علاقهمندیها | تنظیمات<br>تیمهای فروش<br>انواع فعالیتها                                                   |       |             | داشبورد فرصتها<br>جدید ایجاد سرنخ                                        |
|                                                                 |                                                                                           | داشیورد فرصتها<br>برچسبها<br>دلایل باخت<br>نمایندگان فروش<br>سطح طرفهمکار                  |       | +<br>۲,۵۰۰۱ | مذاکره با شخصی که تصمیم<br>M<br>اطلاعات در مورد خدمات<br>۲٬۵۰۰٬۰۰۰, ریال |
|                                                                 |                                                                                           | فعالیتهای طرفهمکار<br>ایجاد سرنخ<br>درخواستهای تولید سرنخ<br>قوانین تبدیل بازدیدها به سرنخ |       | 2           | دکوچرم<br>• محمول<br>② ☆☆☆                                               |
|                                                                 |                                                                                           |                                                                                            |       |             |                                                                          |
|                                                                 |                                                                                           |                                                                                            |       |             |                                                                          |
|                                                                 |                                                                                           |                                                                                            |       |             |                                                                          |
|                                                                 |                                                                                           |                                                                                            |       |             |                                                                          |
| https://sazmanyar16.tashilgostar.com/web#menu_id=394&action=519 |                                                                                           |                                                                                            |       |             |                                                                          |

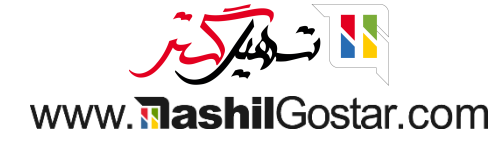

• ما نمای لیستی از نماهای از دست رفته ایجاد شده را دریافت میکنیم و میتوانیم با کلیک بر روی دکمه جدید دلیل باخت جدید ایجاد کنیم.

| 😭 🗩 🔊 🕐 🖄 شرکت من (تهران) 🗙 👰 علیرضا غضنفری | 0                                           | پیکربندی | گزارش | فروش        | 📰 مدیریت ارتباط با مشتریان           |
|---------------------------------------------|---------------------------------------------|----------|-------|-------------|--------------------------------------|
| ۹                                           | جستجو                                       |          |       |             | دلایل باخت                           |
| < > ٢٠ / ١-٢٥                               | 🕈 فیلترها 📚 گروهبندی بر مبنای 🖈 علاقهمندیها |          |       |             | جدید 📩                               |
| - <b>↓</b>                                  |                                             |          |       |             | 🗌 توضيح                              |
|                                             |                                             |          |       |             | بسیار گران                           |
|                                             | بسیار گران                                  |          |       |             | ما افراد/تخصص لازم نداریم            |
|                                             |                                             |          |       |             | سهم نا کافی                          |
|                                             |                                             |          |       |             | عدم نیاز                             |
|                                             |                                             |          |       |             | اولویت زمانی داده نشده است           |
|                                             |                                             |          |       |             | عدم علاقه                            |
|                                             |                                             |          |       |             | عدم اعتماد                           |
|                                             |                                             |          |       | نيست        | مذاکرہ با شخصی که تصمیم گیرندہ       |
|                                             |                                             |          |       | ت           | 📃 طرف همکار دوم، عامل بازدارنده اس   |
|                                             |                                             |          |       |             | مذاكرات نادرست                       |
|                                             |                                             |          |       |             | فقدان پیگیری خوب و به موقع           |
|                                             |                                             |          |       | ان          | 🗌 تجربه تلخ قبلی از سایر تامین کنندگ |
|                                             |                                             |          | د     | هینه از خرب | 🗌 عدم اعتماد به نفس برای استفاده ب   |
|                                             |                                             |          |       | خريد        | عدم تمایل برای تحمل سختی های         |
|                                             |                                             |          |       |             | نارضایتی ما                          |
|                                             |                                             |          |       |             | زمان تحویل                           |
|                                             |                                             |          |       |             | بی نظمی های ما                       |
|                                             |                                             |          |       |             | رفتار نامناسب                        |

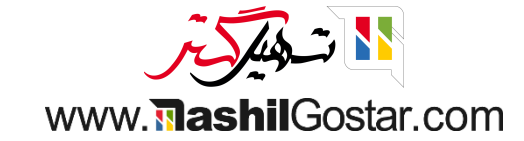

# دلیل خود را وارد کنید و دلیل باخت جدید ایجاد شده را ذخیره کنید.

| 😭 💌 💇 💁 شرکت من (تهران) 🕺 👰 علیرضا غضنفری | 0                                           | پیکربندی   | 📰 مدیریت ارتباط با مشتریان فروش گزارش        |
|-------------------------------------------|---------------------------------------------|------------|----------------------------------------------|
| ۹                                         | جستجو                                       |            | دلایل باخت                                   |
| < > Yo / 1-Yo                             | 🔻 فیلترها 📚 گروهبندی بر مبنای 🖈 علاقهمندیها |            | ذخيره انصراف 📩                               |
|                                           |                                             |            | بسیار کران                                   |
|                                           |                                             |            | ما افراد/تخصص لازم نداريم                    |
|                                           |                                             |            | سهم نا کافی                                  |
|                                           |                                             |            | عدم نیاز                                     |
|                                           |                                             |            | اولویت زمانی داده نشده است                   |
|                                           |                                             |            | عدم علاقه                                    |
|                                           |                                             |            | عدم اعتماد                                   |
|                                           |                                             |            | مذاکرہ با شخصی که تصمیم گیرندہ نیست          |
|                                           |                                             |            | طرف همکار دوم، عامل بازدارنده است            |
|                                           |                                             |            | مذاكرات نادرست                               |
|                                           |                                             |            | فقدان پیگیری خوب و به موقع                   |
|                                           |                                             |            | تجربه تلخ قبلی از سایر تامین کنندگان         |
|                                           |                                             |            | عدم اعتماد به نفس برای استفاده بهینه از خرید |
|                                           |                                             |            | عدم تمایل برای تحمل سختی های خرید            |
|                                           |                                             |            | نارضایتی ما                                  |
|                                           |                                             |            | زمان تحويل                                   |
|                                           |                                             |            | بی نظمی های ما                               |
|                                           |                                             |            | رفتار نامناسب                                |
|                                           | ایریتی جدید مشتری                           | استراتژی م | مهلتی وجود نداشت                             |
|                                           |                                             |            | 🗌 استراتژی مدیریتی چدید مش                   |

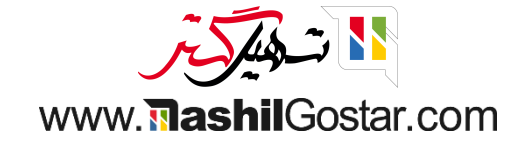

Odoo امکان فعالیت برنامهریزی از خط پیمایش را میدهد. برای آن روی آن نماد کلیک کنید و فعالیت را برنامهریزی کنید.

| ليرضا غضنفرى | : 🕘         | 🚺 📀 🤷 شرکت من (تهران) 🗙                                                                                                    | ۳ ۹    | 0             |                 |                |                                |                                     | پیکربندی                                                                                               | گزارش                                                                              | فروش       | 🎬 مدیریت ارتباط با مشتریان                                                                                                    |
|--------------|-------------|----------------------------------------------------------------------------------------------------|--------|---------------|-----------------|----------------|--------------------------------|-------------------------------------|----------------------------------------------------------------------------------------------------|------------------------------------------------------------------------------------|------------|----------------------------------------------------------------------------------------------------|
| Q            |             |                                                                                                    |        |               | « جستجو         | 🝸 فرصتهای من   |                                |                                     |                                                                                                    |                                                                                    |            | داشبورد فرصتها                                                                                                    |
| 0 9 l        | ▲ 曲         |                                                                                                    |        | 🚖 علاقەمندىھا | وهبندی بر مبنای | 🔻 فیلترها 📚 گر |                                |                                     |                                                                                                    |                                                                                    |            | جديد ايجاد سرنخ                                                                                                    |
| رهگیری       | +<br>V,91₀M | پیشنهاد                                                                                                    | +<br>。 |               | راەحلھا         | +              | توجیه مشتری                    | +<br>۲,۶۳∘M                         | ده                                                                                                    | تاييد ش                                                                            | +<br>1,000 | جديد                                                                                                    |
|              | @<br>@      | فضای باز مدرن<br>۲۰۵۰ میل<br>۱۹۷۵ ریال<br>۲۰۵۰ معاری اداری<br>۲۰۵۰ معاری اداری<br>۲۰۵۰ میل<br>۱۹۵۰ میل<br>۲۰۵۰ میل<br>۲۰۹ میل<br>۲۰۹ میل<br>۲۰۹ می |        |               |                 |                | ا را برنامەريزى كنيد.<br>باليت | ی کارها، فعالیتها<br>+ زمان بندی فع | ای جهانی: مبلمان<br>۳۸۰ ریال<br>۱۹ عدد صندلی<br>۶۰ عدد صندلی<br>۲٫۲۵۵ ریال<br>۲٫۲۵۵ ریال<br>۲٫۲۵۵ ریال | راهحله<br>(هراهحل ه<br>و طراحی<br>(ه طراحی<br>شکل<br>(ه محصو<br>(ه محصو<br>(ه محصو | @<br>@     | قیمت ۱۵۰ عدد فرش<br>۴٫۵۵۵٫۵۵۰ ریال<br>۵ محصول<br>۲٫۵۵۵٫۵۰۰ میز<br>۱۰ محصول<br>۵ محصول<br>۵ محص |
|              |             | نیاز ضروری به ۲۵ عدد میز غذاخوری<br>۶٫۰۰۰٫۰۰۰٫ ریال<br>۵ شاوره<br>۲۰ ۲۰ ۲۰ ۲۰                                                                                                    |        |               |                 |                |                                |                                     |                                                                                                    |                                                                                    |            |                                                                                                    |

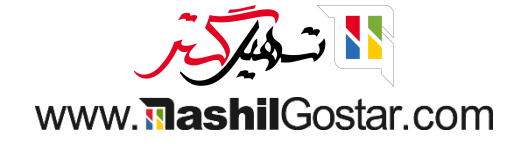

میتوانیم نوع فعالیت و خلاصه تاریخ و غیره را در مورد فعالیت زمانبندی و مشخص کنیم.

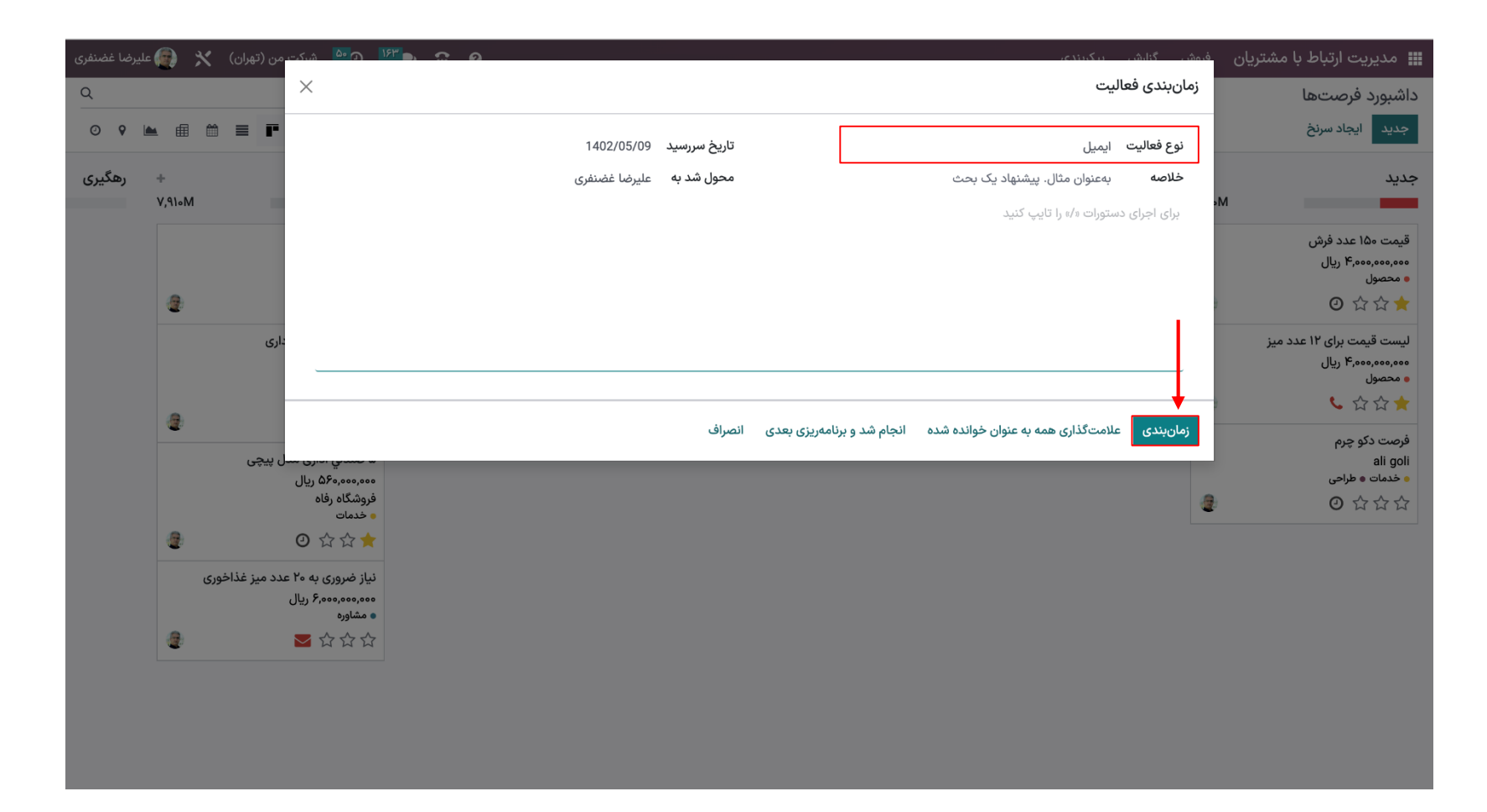

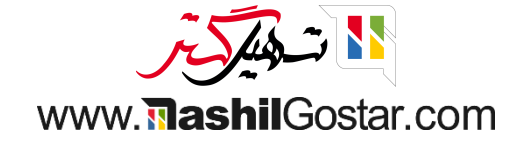

#### از نمای کانبان فعالیت جدید اضافه شده را دریافت خواهیم کرد.

| 🗅 💁 شرکت من (تهران) 🗙 👰 علیرضا غضنفری                                                                                                    | 9 <b>n</b>                                                                                                    | گزارش پیکربندی                                                                                                    | 🎬 مدیریت ارتباط با مشتریان 🛛 فروش                                                                                                    |
|----------------------------------------------------------------------------------------------------|----------------------------------------------------------------------------------------------------|----------------------------------------------------------------------------------------------------|----------------------------------------------------------------------------------------------------|
| Q                                                                                                    | ▼ فرصتهای من × ∫ جستجو                                                                                                    |                                                                                                    | داشبورد فرصتها                                                                                                    |
| ◎ ♀ 🖿 📾 ≡ 📭                                                                                                    | 🕈 فیلترها 📚 گروهبندی بر مبنای 🚖 علاقهمندیها                                                                                                    |                                                                                                    | جديد ايجاد سرنخ                                                                                                    |
| منهاد + رهگیری<br>۷٫۹۱۰۸<br>اطلاعات<br>اطلاعات<br>۱۹۹۵ بریال<br>۱۹۹۵ مرک<br>۱۹۹۵ مرک<br>۱۹۹۵ مرک<br>۱۹۹۵ مرک<br>۱۹۹۵ مرک<br>۱۹۹۵ مرک<br>۱۹۹۵ مرک<br>۱۹۹۵ مرک<br>۱۹۹۹ مرک<br>۱۹۹۹ مر | <ul> <li>+ راه حل ها</li> <li></li> <li></li></ul> | تایید شده<br>۲٫۶۳۰۸<br>۱٫۹۹طهای جهانی: مبلمان<br>۲٫۵۲۰ ریال<br>۲٫۵۲۰ رویال<br>۲٫۵۲۰ مرویال<br>۲٫۵۲۰ مرویال<br>۲٫۵۲۰ مرویال<br>۲٫۵۲۰ مرویال<br>۲٫۵۲۰ مرویال<br>۲٫۵۲۰ مرویال<br>۲٫۵۲۰ مرویال<br>۲٫۵۲۰ مرویال<br>۲٫۵۲۰ مرویال<br>۲٫۵۲۰ مرویال<br>۲٫۵۰۰ مرویال<br>۲٫۵۰۰ مرویال<br>۲٫۵۰۰ مرویال | جديد جريد<br>م<br>قيمت ١٥٥ عدد فرش<br>٥ محصول<br>١ سيست قيمت براى ١٢ عدد ميز<br>١ سيست قيمت براى ١٢ عدد ميز<br>١ سيست قيمت براى ١٢ عدد ميز<br>١ محصول<br>١ محصول<br>١ محصول<br>١ محصول<br>١ محصول<br>١ محصول<br>١ محصول<br>١ محصول |

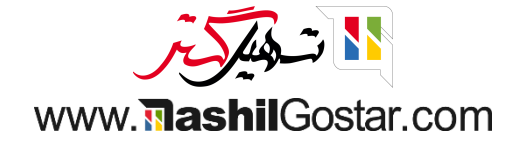

## ما میتوانیم فرصتهای از دست رفته را با دکمه بازگردانی بازیابی کنیم.

| 😭 🗩 💽 🗠 شرکت من (تهران) 🗙 🏟 علیرضا غضنفری | 0                                       | 👪 مدیریت ارتباط با مشتریان فروش گزارش پیکربندی                |
|-------------------------------------------|-----------------------------------------|---------------------------------------------------------------|
| \$عمل ۱/۱ < > جدید                        |                                         | داشبورد فرصتها / اطلاعات در مورد خدمات                        |
|                                           |                                         | بازگردانی                                                     |
| 0 🖈 🖈 🕑 آجارهها 🖈                         | 0 0 میں 0 میں اکتور                     |                                                               |
| ige.                                      |                                         | اطلاعات در مورد خدمات                                         |
|                                           |                                         | درآمد پیش بینی شده احتمال<br>0,000,000 <b>اریال</b> در 0.00 % |
|                                           | فروشنده 🤮 علیرضا غضنفری                 | <b>مشتری</b> <sup>°</sup> دکو چرم                             |
| <u>ት</u>                                  | پيش،بينى تاريخ قرارداد 🔪 1402/05/28 🔶 🛧 | info@agrolait.com ایمیل                                       |
|                                           | برچسبها؟ محصول ۲                        | تلفن 558 32 10 32+                                            |
|                                           | تودیسن reman                            | دین بخت مدادره با سخصی که تصمیم دیرنده دیست<br>+ افزودن ویژگی |
|                                           |                                         | یادداشتهای شخصی اطلاعات بیشتر طرفهمکار اختصاص یافته           |
|                                           |                                         | افزودن توضيح                                                  |
|                                           | الترجير                                 |                                                               |

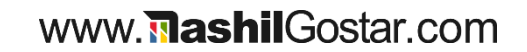

میتوانیم فرصتهای بازگردانی شده و درآمد مورد انتظار به روز شده را در داشبورد فرصتها ببینیم.

| Q<br>0 9 🖿     | # # <b>=</b>                                                                                                    | 🚖 علاقەمندىھا                            | ▼ فرصتهای من × جستجو<br>۲ فیلترها گروهیندی بر مینای |             |               |                                                                                                    |                  | داشبورد فرصتها<br>جدید ایجاد سرنخ                                                                                                    |
|----------------|----------------------------------------------------------------------------------------------------|------------------------------------------|-----------------------------------------------------|-------------|---------------|----------------------------------------------------------------------------------------------------|------------------|----------------------------------------------------------------------------------------------------|
| ب رهگیری<br>۷, | پیشنهاد<br>فضای باز مدرن<br>۱۹۱۵۸<br>۱۹۱۵<br>۱۹۷۵ ریال<br>۱۹۹۵ ریال<br>۱۹۹۵ و معماری اداری<br>۱۹۹۵ و معماری اداری<br>۱۹۹۵ و معماری اداری<br>۱۹۹۵ و معماری اداری<br>۱۹۹۵ و معماری اداری<br>۱۹۹۵ و معماری اداری<br>۱۹۹۵ و معماری اداری<br>۱۹۹۵ و معماری اداری<br>۱۹۹۵ و معماری اداری<br>۱۹۹۵ و معماری اداری<br>۱۹۹۵ و معماری اداری<br>۱۹۹۵ و معماری اداری<br>۱۹۹۵ و معماری اداری<br>۱۹۹۵ و معاری<br>۱۹۹۵ و معاری ۱۹۹۵ و معاری<br>۱۹۹۵ و معاری ۱۹۹۵ و معاری او معاری او معاری او معاری او معاری او معاری او معاری او معاری او معاری او معاری او معاری او معاری او معاری او معاری او معاری او معاری او معاری او معاری او معاری او معاری او معاری او معاری او معاری او معاری او معاری او معاری او معاری او معار او معار او معاری او معار او معاری او معار او معاری او معار | <ul> <li>بالافمندي</li> <li>ب</li> </ul> | ۲ فیلترها ⊗ دروهبندی بر مینای<br>+ راهحل ها<br>•    | توجيه مشترى | +<br>(2,1)*•M | تاييد شده<br>ارامحل های جهانی: مبلمان<br>شک رويال<br>• طراحی<br>قیمت ۶۰۰ عدد صندلی<br>محصول<br>• محصول<br>• محصول<br>• محصول<br>• محصول<br>• محصول<br>• محصول | +<br>A,oooM<br>@ | جديد<br>جديد<br>قيمت ما عدد فرش<br>قيمت ما عدد فرش<br>• محصول<br>• محصول |

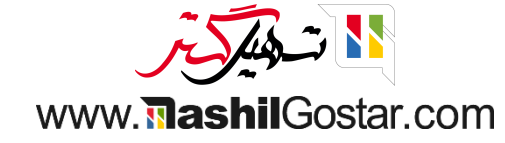

● اینجا در داشبورد فرصتها، همه فرصتها از دست رفت. حال بیایید ببینیم چگونه میتوانیم فرصتهای از دست رفته را به صورت دستهای بازیابی کنیم.

|                                                                                                    | 🎞 مديريت ارتباط با          |
|----------------------------------------------------------------------------------------------------|-----------------------------|
| لا المراحية المراحية المراحي | داشبورد فرصتها              |
| +       تایید شده       +       توجیه مشتری       +       رامحلها       +       پیشنهاد       +       رهگیری         ۲       ۲       ۲       ۲       ۲       ۲       ۲       ۲       ۲       ۲       ۲       ۲       ۲       ۲       ۲       ۲       ۲       ۲       ۲       ۲       ۲       ۲       ۲       ۲       ۲       ۲       ۲       ۲       ۲       ۲       ۲       ۲       ۲       ۲       ۲       ۲       ۲       ۲       ۲       ۲       ۲       1       1       1       1       1       1       1       1       1       1       1       1       1       1       1       1       1       1       1       1       1       1       1       1       1       1       1       1       1       1       1       1       1       1       1       1       1       1       1       1       1       1       1       1       1       1       1       1       1       1       1       1       1       1       1       1       1       1       1       1       1       1       1       1       1 <th>جديد ايجاد سرنخ</th>                                                                                                    | جديد ايجاد سرنخ             |
| المراجع المراجع ال<br>المراجع المراجع المراجع المراجع المراجع المراجع المراجع المراجع المراجع المراجع المراجع المراجع المراجع المراجع المراجع المراجع المراجع المراجع المراجع المراجع المراجع المراجع المراجع المراجع الم<br>مراجع المراجع المراجع المراجع المراجع المراجع المراجع المراجع المراجع المراجع المراجع المراجع المراجع المراجع المراجع المراجع المراجع المراجع المراجع المراجع المراجع المراجع المراجع المراجع المراجع المراجع المراجع المراجع المراجع المراجع المراجع المراجع المراجع المراجع المراجع المراجع المراجع الم                                                                                                    | جديد                        |
| فضای باز مدرن<br>۵۰۰٫۰۰۰٫۵۰۹ ریال<br>الاعات<br>د میز<br>د میز                                                                                                    |                             |
| د میز<br>د میز<br>د میز ا                                                                                                    | قیمت ۱۵۰ عدد فرش            |
| د میز<br>د میز                                                                                                    | ۴٫۰۰۰٫۰۰۰٫۰۰۰ ریال<br>محصول |
| د ميز<br>د ميز<br>تشک رويال<br>ه مشاوره                                                                                                    | ◎ ☆☆★                       |
| ک میر<br>مەمەرەمەمە ریال<br>تشک رویال                                                                                                    | ارسی قریب ا                 |
| تشک رویال<br>• مشاوره                                                                                                    | فیست فیست برای ۲۰ عد        |
| ojgum •                                                                                                    | • محصول                     |
|                                                                                                    | <ul> <li>소 ☆ ★</li> </ul>   |
|                                                                                                    | فرصت دکو چرم                |
| ۵ صندتی اداری مدل پیچی<br>۵۰۰٬۰۰۰ بال                                                                                                    | ali goli<br>• خدمات • طراحی |
| فروشگاه رفاه                                                                                                    | <ul><li>○ ☆☆☆</li></ul>     |
|                                                                                                    |                             |
|                                                                                                    |                             |
| نیاز ضروری به ۲۵ عدد میز غذاخوری                                                                                                    |                             |
| ه مشاوره                                                                                                    |                             |
|                                                                                                    |                             |
|                                                                                                    |                             |

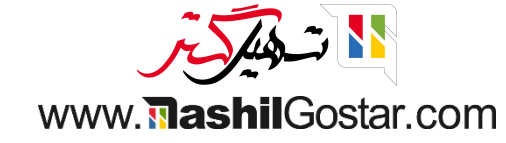

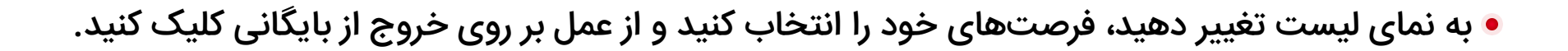

| فضنفرى           | 👰 عليرضا خ | <b>*</b> (c | شرکت من (تهرار | 9 <b>FFI O IFF D</b>  | 0             |              |                                  |                | ارش پیکربندی             | ان فروش گز    | 🎬 مدیریت ارتباط با مشتری |
|------------------|------------|-------------|----------------|-----------------------|---------------|--------------|----------------------------------|----------------|--------------------------|---------------|--------------------------|
| Q                |            |             |                |                       | ستجو          | ی باخته × جد | ۲ فرصتهای من 🛪 ۲                 |                |                          |               | داشبورد فرصتها           |
| Ø                | ۵ 🖿 🕯      | 1 🛍 📘       |                | > 1 / 1-10            | 🖈 علاقەمندىھا | دی بر مبنای  | 🛠 عمل 🔻 فیلترها 📚 گروهبند        |                | ب شدہ                    | پیامک 3 انتخا | جديد ايجاد سرنخ ايميل    |
| - <b>+</b><br>+- |            | 1           | مرحله          | درآمد پیشبینی شده     | مهلت من       | فعاليتها     | اکسپورت<br>بایگانی               | تلفن           | ايميل                    | نام مخاطب     | 🔽 فرصت                   |
|                  | 🗣 پیامک    | 🗹 ایمیل     | تاييد شده      | ریال ۳۸۰٬۰۰۰٬۰۰۰      |               | 0            | خروج از بایگانی                  | ۰۲۱ ۵۰۰۰ ۱۲۳۴  | info@deltapc.example.com | رابين اسميت   | 🗹 راەحلھای جھانی: مبلمان |
|                  | 🗬 پیامک    | 🔽 ایمیل     | تاييد شده      | ریال ۲٫۲۵۰٬۰۰۰        |               | 0            | حذف                              |                | ErikNFrench@armyspy.com  | اریک فرانسوی  | 🔽 قیمت ۶۰۰ عدد صندلی     |
|                  | 🗬 پیامک    | 🔽 ایمیل     | تاييد شده      | ریال ۲٫۵۰۰٫۰۰۰        |               | 0            | دبدین به فرضتها<br>ادغام         | +27 10 011 001 | info@agrolait.com        |               | 🗹 اطلاعات در مورد خدمات  |
|                  |            |             |                |                       |               |              | ،<br>ارسال ایمیل                 |                |                          |               |                          |
|                  |            |             |                | A 180 000 000 . Il 11 |               |              | ارسال پیام کوتاہ متنی            |                |                          |               |                          |
|                  |            |             |                | w,11 0,000,000 ()00   |               |              | ارسال به طرفهمکار                |                |                          |               |                          |
|                  |            |             |                |                       |               |              | نشانه گذاری به عنوان از دست رفته |                |                          |               |                          |
|                  |            |             |                |                       |               |              | تكميل اطلاعات                    |                |                          |               |                          |
|                  |            |             |                |                       |               |              | افزودن به صف تماسها              |                |                          |               |                          |
|                  |            |             |                |                       |               |              |                                  |                |                          |               |                          |
|                  |            |             |                |                       |               |              |                                  |                |                          |               |                          |
|                  |            |             |                |                       |               |              |                                  |                |                          |               |                          |
|                  |            |             |                |                       |               |              |                                  |                |                          |               |                          |
|                  |            |             |                |                       |               |              |                                  |                |                          |               |                          |
|                  |            |             |                |                       |               |              |                                  |                |                          |               |                          |
|                  |            |             |                |                       |               |              |                                  |                |                          |               |                          |
|                  |            |             |                |                       |               |              |                                  |                |                          |               |                          |
|                  |            |             |                |                       |               |              |                                  |                |                          |               |                          |
|                  |            |             |                |                       |               |              |                                  |                |                          |               |                          |
|                  |            |             |                |                       |               |              |                                  |                |                          |               |                          |
|                  |            |             |                |                       |               |              |                                  |                |                          |               |                          |
|                  |            |             |                |                       |               |              |                                  |                |                          |               |                          |

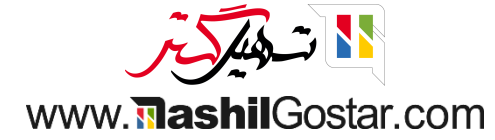

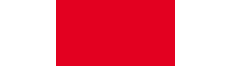

• با بازگشت به خط پیمایش، میتوانیم ببینیم که همه فرصتهای بایگانی نشده به صحنه بازگردانده شدهاند.

| ليرضا غضنفرى | 🖈 🌘 عل      | 🚺 🕑 🎦 شرکت من (تهران) 🕻                                                       | ب             | 0             |                 |                |             |             | گزارش پیکربندی                                                           | فروش        | 🎞 مدیریت ارتباط با مشتریان                                                       |
|--------------|-------------|-------------------------------------------------------------------------------|---------------|---------------|-----------------|----------------|-------------|-------------|--------------------------------------------------------------------------|-------------|----------------------------------------------------------------------------------|
| Q            |             |                                                                               |               |               | ، جستجو         | 🝸 فرصتهای من   |             |             |                                                                          |             | داشبورد فرصتها                                                                   |
| © 9          | ▶ ⊞         |                                                                               |               | 🚖 علاقەمندىھا | وهبندی بر مبنای | 🔻 فیلترها 📚 گر |             |             |                                                                          |             | جديد ايجاد سرنخ                                                                  |
| رهگیری       | +<br>V,۹\∘M | پیشنهاد                                                                       | <b>+</b><br>0 |               | راەحلھا         | +<br>•         | توجیه مشتری | +<br>۵,۱۳∘M | تایید شده                                                                | +<br>Λ,•••Μ | جديد                                                                             |
|              |             | فضای باز مدرن<br>۴۵۰٫۰۰۰ ریال<br>۱۰ اطلاعات<br>۲۰۰۰ ۲۰۰۰ میگر                 |               |               |                 |                |             |             | راهحلهای جهانی: مبلمان<br>۳۸۰٬۰۰۰٬۰۰۰ ریال<br>تشک رویال<br>۵ طراحی       | 9           | قیمت ۱۵۰ عدد فرش<br>۴٫۰۰۰٫۰۰۰ ریال<br>۰ محصول<br>۲۰۰۰ ۲۰ ۲۰                      |
|              | •           | طراحی و معماری اداری<br>۹۰۰٬۰۰۰ ریال<br>تشک رویال<br>۱۰ مشاوره                |               |               |                 |                |             | 2           | ★ ★ ② قیمت ۶۰۰ عدد صندلی ۲٫۲۵۵,۰۰۰,۰۰۰ ریال ۲٫۲۵۵,۰۰۰,۰۰۰ ۲٫۲۵۵,۰۰۰,۰۰۰  |             | لیست قیمت برای ۱۲ عدد میز<br>۶٫۰۰۰٫۰۰۰ برای ۲۱ عدد میز<br>۵ محصول<br>۲۰ ۲۰ ۲۰ ۲۰ |
|              | 2           | ۵ صندلي اداری مدل پیچی<br>۵۶۰,۰۰۰ مریال<br>فروشگاه رفاه<br>• خدمات<br>۲ ۲ ۲ ۲ |               |               |                 |                |             | 2           | اطلاعات در مورد خدمات<br>۲٫۵۰۰٫۰۰۰ ریال<br>دکو چرم<br>• محصول<br>★ ☆ ☆ ☆ |             | فرصت دکو چرم<br>ali goli<br>• خدمات • طراحی<br>۲۰۵۰ ۲۰۵۰ ۲۰۵۰ ۲۰۵                |
|              |             | نیاز ضروری به ۲۰ عدد میز غذاخوری<br>۶٫۰۰۰٫۰۰۰ ریال<br>• شاوره<br>☆ ☆ ☆ ☆      |               |               |                 |                |             |             |                                                                          |             |                                                                                  |

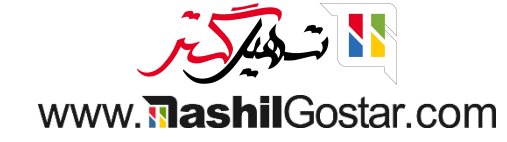

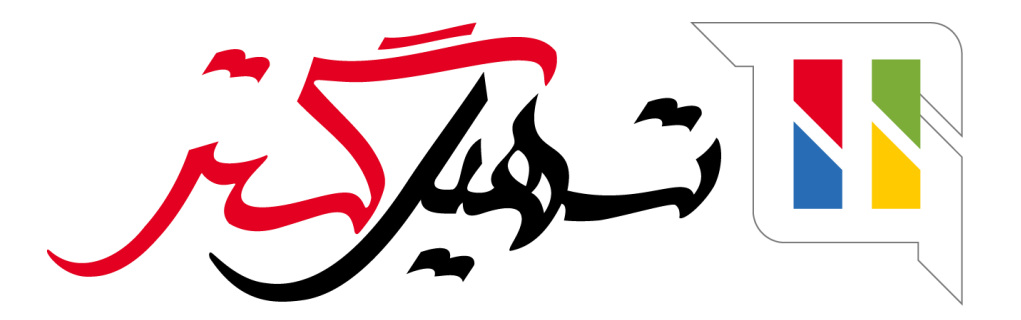

کسب و کار شما را درست الکترونیکی می کنیم.

www.tashilgostar.com